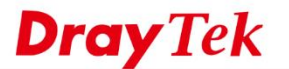

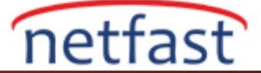

## UZAK AĞIN FIREWALL POLICY'SİNE UYMASI İÇİN IPSEC VPN'İN İÇİNE NAT UYGULAYIN

Vigor Router, bir LAN-to-LAN IPsec VPN'de trafiğe NAT uygulanmasını desteklemektedir, böylece uzak ağ sadece tek bir IP adresinden gelen trafiği görecektir. VPN sunucusu IPsec bağlantısı oluşturmak için bir ağ kullandığında bu gereklidir, ancak Firewall Policy'si farklı bir IP adresinin yerel ağlarına erişmesine izin verir. Aşağıdaki resimdeki gibi.

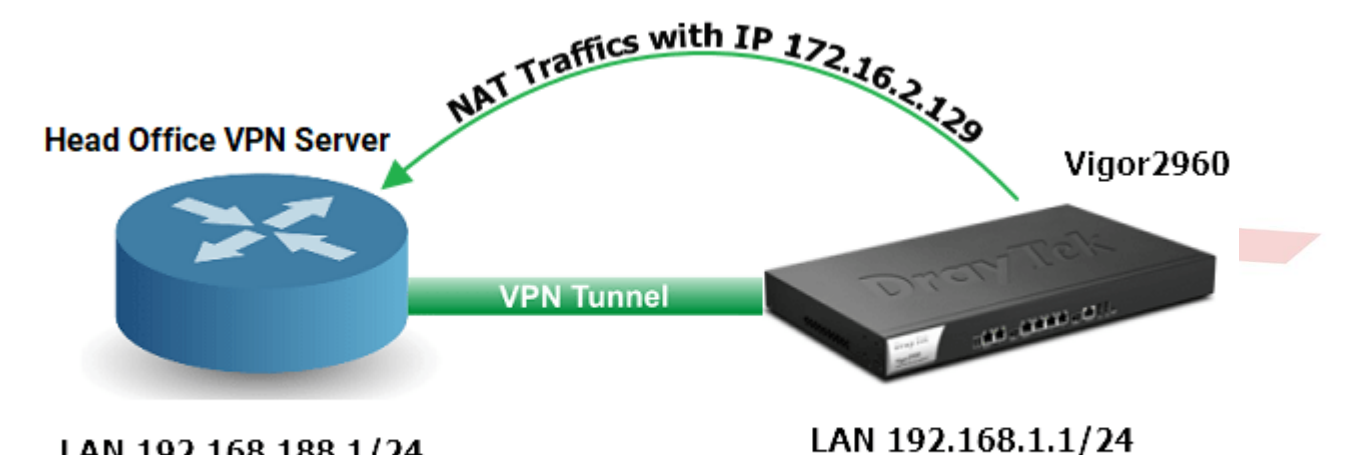

LAN 192.168.188.1/24 Only Accept IP 172.16.2.129

- Genel Merkez Yerel Ağı IP: 192.168.188.1/24
- Vigor2960 Yerel Ağ IP: 192.168.1.1/24
- Genel Merkez Router, yerel ağına erişmek için sadece IP 172.16.2.129 kullanmak için Vigor2960'ı kabul eder.

Bu makale, Vigor2960 / 3900'ün bu amacı yerine getirmek üzere nasıl yapılandırıldığını gösterecektir.

- VPN and Remote Access >> VPN Profiles >> IPsec sayfasına gidin. IPsec LAN to LAN profili oluşturmak için Add'e tıklayın.
  - a. Enable'ı işaretleyin.
  - b. Local IP/ Subnet Mask'ı girin.
  - c. Remote Host'da uzak VPN sunucusunun IP'sini girin.
  - d. Remote IP/ Subnet Mask'ı girin.

| Profile : to         | HQ                |              |                         |              |
|----------------------|-------------------|--------------|-------------------------|--------------|
| Enable               |                   |              |                         |              |
|                      |                   |              |                         |              |
| Basic Advan          | ced GRE           | Proposal     | Multiple SAs            |              |
|                      |                   |              |                         |              |
| Auto Dial-Out :      | Enable            | Disable Alwa | ys Dial-Out             | <b>v</b>     |
| For Domoto Dial In I | laar: Enable      | Disable      |                         |              |
| For Remote Dial-in ( | Sel . Ellable     | Disable      |                         |              |
| Dial-Out Through :   | wan1              | ~            | Default WAN IP          | WAN Alias IP |
| Failover to :        |                   | ~            |                         |              |
|                      |                   | ·            |                         |              |
| Local IP / Subnet Ma | isk : 192.168.1.0 |              | 255.255.255.0/24        | ×            |
| Local Next Hop :     | 0.0.0.0           |              | (0.0.0.0 : default gate | way)         |
| Remote Host :        | a.b.c.d           |              |                         |              |

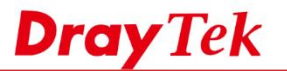

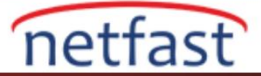

- 2. Advanced sekmesine gidin, Enable for Apply NAT Policy'i seçin. Apply NAT Policy'i etkinleştirdikten sonra Translated Local Network seçeneği görünecektir.
  - a. Translated Local Network'de VPN sunucusunun istediği IP'yi girin.
  - b. Bu örnekte, IP 172.16.2.129'dur, bu nedenle subnet mask için 255.255.255.255 seçmeliyiz.

| Profile : toHQ   ✓ Enable     Basic   Advanced   GRE   Proposal   Multiple SAs     Phase1 Key Life Time :   28800   seconds   Phase2 Key Life Time :   3600   seconds   Perfect Forward Secrecy Status :   ● Enable ● Disable   Dead Peer Detection Status :   ● Enable ● Disable   DPD Delay :   30   seconds   PDT Timeout :   120   seconds   Ping to Keep Alive :   ● Enable ● Disable   Route / NAT Mode :   Route   Source IP :   auto_detect_srcip   Source IP :   enable ● Disable   Translated Local Network :   172 16 2.129   255 255 255 255 /32   Set VPN as Default Gateway ::   ● Enable ● Disable   Netbios Naming Packet :                                                                                                    | sec                              |                    |                    |
|----------------------------------------------------------------------------------------------------|----------------------------------|--------------------|--------------------|
| ✓ Enable   Basic Advanced   GRE Proposal   Multiple SAs     Phase1 Key Life Time :   28800   seconds   Phase2 Key Life Time :   3600   seconds      Perfect Forward Secrecy Status :   ● Enable ● Disable   Dead Peer Detection Status :   ● Enable ● Disable   DPD Delay :   30   seconds   DPD Timeout :   120   seconds   Ping to Keep Alive :   ● Enable ● Disable   Route / NAT Mode :   Source IP :   auto_detect_srcip   Y   Apply NAT Policy :   ● Enable ● Disable   Translated Local Network :   172.16.2.129   255.255.255/32   Set VPN as Default Gateway :   ● Enable ● Disable   Netbios Naming Packet :                                                                                                    | Profile : toHQ                   |                    |                    |
| Basic       Advanced       GRE       Proposal       Multiple SAs         Phase1 Key Life Time :       28800       seconds         Phase2 Key Life Time :       3600       seconds         Perfect Forward Secrecy Status :       Enable       Disable         Dead Peer Detection Status :       Image: Enable       Disable         DPD Delay :       30       seconds         DPD Timeout :       120       seconds         Ping to Keep Alive :       Enable       Disable         Route / NAT Mode :       Route       Image: Source IP :         Source IP :       auto_detect_srcip       Image: Status :         Set VPN as Default Gateway :       Enable       Disable         Netbios Naming Packet :       Enable       Disable                                                                                                    | Enable                           |                    |                    |
| Phase1 Key Life Time :       28800       seconds         Phase2 Key Life Time :       3600       seconds         Perfect Forward Secrecy Status :       • Enable • Disable         Dead Peer Detection Status :       • Enable • Disable         DPD Delay :       30       seconds         DPD Timeout :       120       seconds         Ping to Keep Alive :       • Enable • Disable         Route / NAT Mode :       Route       •         Source IP :       auto_detect_srcip       •         Apply NAT Policy :       • Enable • Disable       Disable         Translated Local Network :       172.16.2.129       255.255.255.255/32       ×         Set VPN as Default Gateway :       • Enable • Disable       • Disable         Netbios Naming Packet :       • Enable • Disable       • Disable                                                                                                    | Basic Advanced G                 | RE Proposal M      | /ultiple SAs       |
| Phase1 Key Life Time : 28800 seconds   Phase2 Key Life Time : 3600 seconds   Perfect Forward Secrecy Status : Enable • Disable   Dead Peer Detection Status : • Enable • Disable   DPD Delay : 30 seconds   DPD Timeout : 120 seconds   Ping to Keep Alive : • Enable • Disable   Route / NAT Mode : Route   Source IP : • Enable • Disable   Translated Local Network : 172.16.2.129   Set VPN as Default Gateway : • Enable • Disable   Netbios Naming Packet : • Enable • Disable                                                                                                    |                                  |                    |                    |
| Phase2 Key Life Time : 3600 seconds   Perfect Forward Secrecy Status : Enable <ul> <li>Disable</li> </ul> Dead Peer Detection Status : <ul> <li>Enable</li> <li>Disable</li> </ul> DPD Delay : 30   seconds   DPD Timeout : 120   seconds     Ping to Keep Alive :          Enable <ul> <li>Enable          <ul> <li>Disable</li> </ul>    Route / NAT Mode : Route   source IP : auto_detect_srcip   Apply NAT Policy :          <ul> <li>Enable          <ul> <li>Disable</li> </ul>     Translated Local Network : 172.16.2.129   Set VPN as Default Gateway :          <ul> <li>Enable          <ul> <li>Disable</li> </ul></li></ul></li></ul></li></ul>                                                                                                    | Phase1 Key Life Time :           | 28800              | seconds            |
| Perfect Forward Secrecy Status : Enable Disable   Dead Peer Detection Status : Enable Disable   DPD Delay : 30   30 seconds   DPD Timeout : 120   120 seconds   Ping to Keep Alive : Enable Disable   Route / NAT Mode : Route   Source IP : auto_detect_srcip   Apply NAT Policy : Enable Disable   Translated Local Network : 172.16.2.129   Set VPN as Default Gateway : Enable Disable   Netbios Naming Packet : Enable Disable                                                                                                    | Phase2 Key Life Time :           | 3600               | seconds            |
| Dead Peer Detection Status :Image: Enable Disable DisableDPD Delay :30secondsDPD Timeout :120secondsPing to Keep Alive :Enable DisableDisableRoute / NAT Mode :RouteImage: Source IP :Source IP :auto_detect_srcipImage: Source IP :Apply NAT Policy :Enable DisableTranslated Local Network :172.16.2.129Set VPN as Default Gateway :Enable DisableNetbios Naming Packet :Enable Disable                                                                                                    | Perfect Forward Secrecy Status : | Enable             |                    |
| DPD Delay :30secondsDPD Timeout :120secondsPing to Keep Alive :Enable Imable Imable ImableDisableRoute / NAT Mode :RouteImage: Source IP :Source IP :auto_detect_srcip Image: Source Imable Imable Im | Dead Peer Detection Status :     | Enable Disable     |                    |
| DPD Timeout :120secondsPing to Keep Alive :Enable • DisableRoute / NAT Mode :Route •Source IP :auto_detect_srcip •Apply NAT Policy :• Enable • DisableTranslated Local Network :172.16.2.129Set VPN as Default Gateway :• Enable • DisableNetbios Naming Packet :• Enable • Disable                                                                                                    | DPD Delay :                      | 30                 | seconds            |
| Ping to Keep Alive : Enable                                                                                                    | DPD Timeout :                    | 120                | seconds            |
| Route / NAT Mode :       Route         Source IP :       auto_detect_srcip         Apply NAT Policy :       Enable       Disable         Translated Local Network :       172.16.2.129       255.255.255.325       >         Set VPN as Default Gateway :       Enable       Disable         Netbios Naming Packet :       Enable       Disable                                                                                                    | Ping to Keep Alive :             | 🔵 Enable 💿 Disable |                    |
| Source IP :       auto_detect_srcip         Apply NAT Policy : <ul> <li>Enable</li> <li>Disable</li> </ul> Translated Local Network :       172.16.2.129       255.255.255/32         Set VPN as Default Gateway :       Enable       Disable         Netbios Naming Packet :       Enable       Disable                                                                                                    | Route / NAT Mode :               | Route              | •                  |
| Apply NAT Policy : <ul> <li>Enable</li> <li>Disable</li> </ul> Translated Local Network :       172.16.2.129         Set VPN as Default Gateway :       Enable       Disable         Netbios Naming Packet :       Enable       Disable                                                                                                    | Source IP :                      | auto_detect_srcip  |                    |
| Translated Local Network :       172.16.2.129       255.255.255.255/32         Set VPN as Default Gateway :       Enable Isable         Netbios Naming Packet :       Enable Isable                                                                                                    | Apply NAT Policy :               | 🖲 Enable 🔵 Disable |                    |
| Set VPN as Default Gateway : <ul> <li>Enable</li> <li>Disable</li> </ul> Netbios Naming Packet : <ul> <li>Enable</li> <li>Disable</li> </ul>                                                                                                    | Translated Local Network :       | 172.16.2.129       | 255.255.255.255/32 |
| Netbios Naming Packet :   Enable  Disable                                                                                                    | Set VPN as Default Gateway :     | Enable   Disable   |                    |
|                                                                                                    | Netbios Naming Packet :          | Enable 💿 Disable   |                    |

Yukarıdaki konfigürasyondan sonra, Vigor2960 source IP'yi 172.16.2.129'a çevirirken, LAN istemcileri uzak VPN ağına 192.168.188.0/24 IP'sine erişmek isteyecektir.